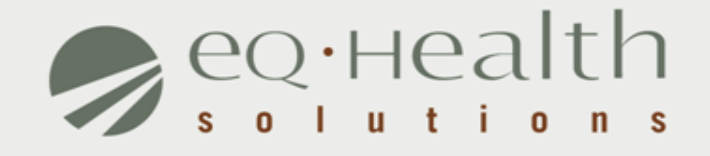

### DRG-REIMBURSED CONTINUED STAY REVIEW REQUEST eQSuite® User Guide

equealthsolutions.org

### Introduction

This user guide is intended to provide guidance for submitting DRG-reimbursed review requests through our web-based system, eQSuite®.

The following will be explained in detail :

- Review Submission Timeframe
- Getting Started
- User Log In
- eQSuite Homepage
- Start Tab
- DX/Proc Tab
- Search Function (DX/Proc Tab)
- Summary Tab

### Review Submission Timeframe

- » DRG-reimbursed hospitalizations require a quality of care screening at the time of discharge.
- Once the admission is certified by eQHealth, the hospital may complete a continued stay review and submit the claim for payment within <u>HFS' 180 day claim submission timeframe</u>.

## **Getting Started**

#### Access to eQSuite®

- » eQSuite is accessed through our website: <u>http://il.eqhs.org</u>
- From the homepage, scroll down to the bottom right side of screen.
- » Click on the first eQSuite link located under eQHealth Web Systems (as shown).

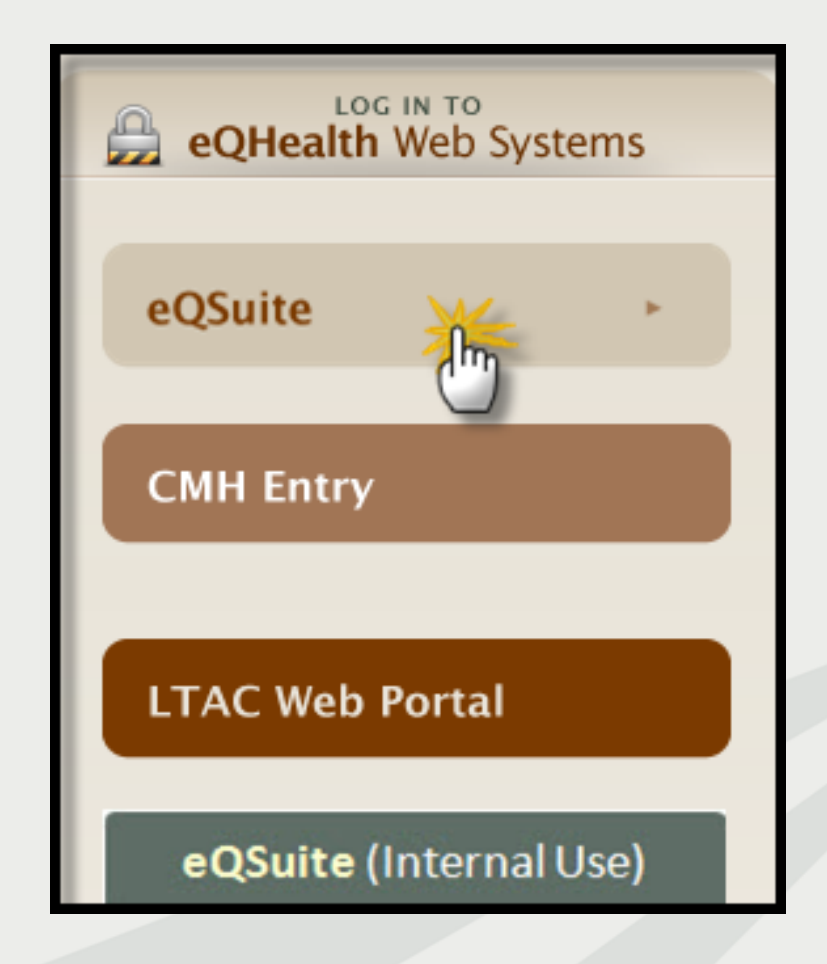

## User Log In

Enter the assigned eQHealth username and password and click login.

| Username                               | Password |  |  |  |  |  |
|----------------------------------------|----------|--|--|--|--|--|
| Message Board:<br>Keep Providers Alert |          |  |  |  |  |  |

### Forgot Password?

Click on forgot passwordyou will be instructed to enter your username to receive a temporary password.
Once logged in, copy new password and follow directions to reset.

**Message Board-** check on the logon screen for important messages regarding the Web.

### eQSuite® Homepage

- » Once the system has been accessed, the Provider Reports menu will appear if you have been given authority by your Web Administrator to run reports.
- » To begin the review, click Create New Review from either the menu bar or the sidebar located on the left side of the screen.

| 3    | е्∙неа                                         | lth suit | te                     |                             |               |         |        |  |
|------|------------------------------------------------|----------|------------------------|-----------------------------|---------------|---------|--------|--|
| Cr   | eate New                                       | Review   | Respond to Add'l Info  | Online Helpline             | Utilities     | Reports | Search |  |
| P    | rovide                                         | r Repo   | orts                   |                             |               |         |        |  |
| Menu |                                                |          | Provider: 999999       | 999903 - TE ST CITY OF HOP  | PE            |         |        |  |
| ſ    | Flovidel. 555555555555555555555555555555555555 |          |                        |                             |               |         |        |  |
| FIOS | Select                                         | 01       | 11: List of Review St  | tatus/Outcome for a Giver   | n Participant |         | ~      |  |
| Г    | Select                                         | 02       | I2: List of All In-Pro | cess Certification Reviews  | with Status   |         |        |  |
| L    | Select                                         | 03       | B: List of Adm         | issions for a Selected Date | Range         |         |        |  |
| L    | Select                                         | 04       | I4: List               | of All Completed Reviews    |               |         |        |  |
|      | Select                                         | 05       | I5: Printout o         | of Web Entered Review Re    | quest         |         |        |  |

### **Start Tab**

#### **Begin Review:**

- 1. Provider ID and Name automatically populates according to the username entered.
- 2. Select setting: Med/Surg is pre-populated
- 3. Review Type: Select Cont Stay from drop-down menu
- 4. Enter TAN
- 5. Click **Retrieve Data** to proceed with the review request

| Review Type and Settings   |                                  |
|----------------------------|----------------------------------|
| Provider ID: 999999999903  | Provider Name: TEST CITY OF HOPE |
| Choose Setting:   Med/Surg | C Psych                          |
| Review Type: Cont Stay     | TAN: 19000753                    |

### Start Tab (continue)

- » Scroll down and enter Actual D/C Date
- » Enter the # of Days Requested (for this request).
- For DRG reimbursed hospital admissions and discharge reviews, always enter in "1".

| Actual D/C Date:<br># Days Requested: | 5/3/2013 |
|---------------------------------------|----------|
|                                       |          |

### Start Tab (continue)

#### **Quality Screening Questions**

Answer YES or No for all quality screening questions. <u>These</u> <u>questions are required.</u>

| Was the H&P completed within 24 hours of admission?                                  |       |
|--------------------------------------------------------------------------------------|-------|
|                                                                                      | C No  |
| Were the patient's vital signs stable 24 hours prior to discharge?                   | O Yes |
|                                                                                      | C No  |
| Were all critical lab results addressed?                                             | C Yes |
|                                                                                      | C No  |
| Were all critical X-rays and imaging studies addressed?                              | C Yes |
|                                                                                      | C No  |
| Were discharge or home health care needs addressed?                                  |       |
|                                                                                      | C No  |
| If the patient expired, was the death anticipated?                                   | O Yes |
|                                                                                      | C No  |
| Answer the following and explain on the Summary tab any YES answers:                 |       |
| Did the patient develop Stage II or greater decubitis ulcers during hospitalization? | C Yes |
|                                                                                      | O No  |
| Were decubitis ulcers present upon discharge?                                        | C Yes |
|                                                                                      | C No  |

 C No

 Did the patient develop any hospital acquired infections?
 C Yes

 C No

 Did the patient incur a health care acquired condition or another preventable condition?
 C Yes

 HCAC/OPPC List & Code
 C No

### **DX/PROC** Tab

- » Proc Code grid: Add any procedures that have been performed since the last review point.
- » If there are no procedures skip to next review tab.

| Start      | DX/PROCS SU               | MMARY                   |           |  |                        |             |           |           |      |
|------------|---------------------------|-------------------------|-----------|--|------------------------|-------------|-----------|-----------|------|
| Add        | Search                    | earch Refresh           |           |  | Add                    | Search      |           | Ref       | resh |
| DX<br>Code | Description               | Code Identified<br>Date | Principal |  | Proc                   | Description | Procedure | Cancelled |      |
| 486        | PNEUMONIA ORGANISM<br>NOS | 05/01/2013              | Y         |  | No records to display. |             |           |           |      |

## Search for ICD-9 CM Codes

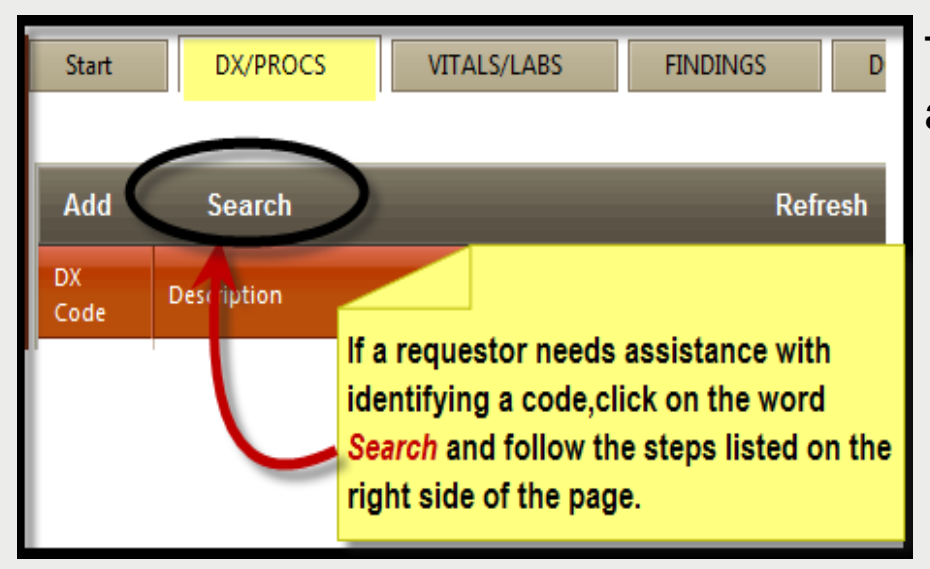

The **Code Text Search Page** will appear (as shown below).

- 1. Type in a key word.
- 2. Click <u>search</u>. A list of codes will appear. Find the code and click select.
- 3. Click *Add Selected* to insert the code in the grid.

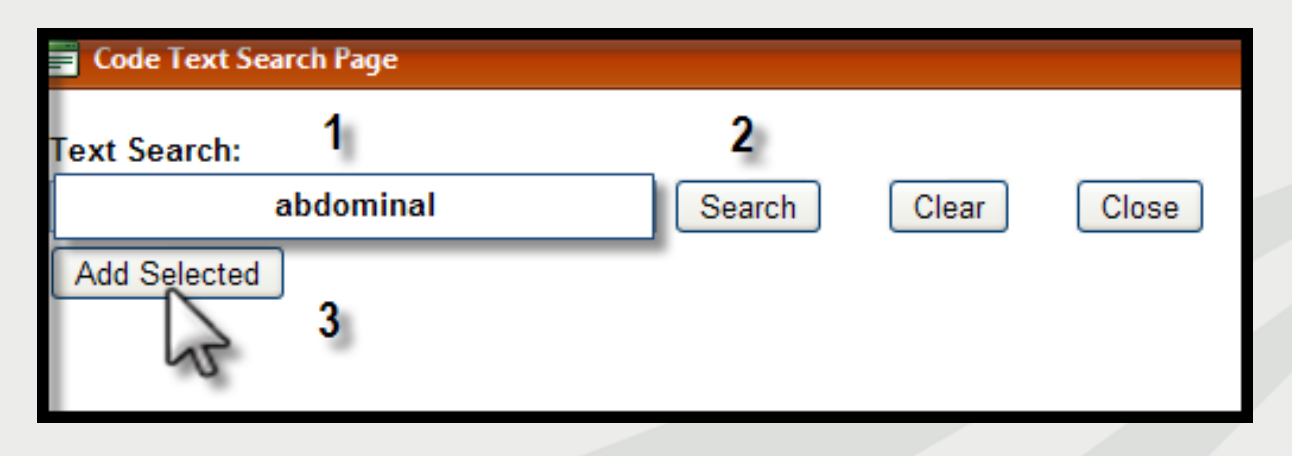

# Summary Tab

- Provide a quick discharge summary of the 24-48 hours prior to discharge and enter a discharge plan, give pending lab results and record any HACs.
- > Our system is Microsoft window-based therefore you can use the "copy/paste" function to insert data from your electronic medical records. Please keep in mind to:
  - Only include clinical information that is relevant to the patient's condition.

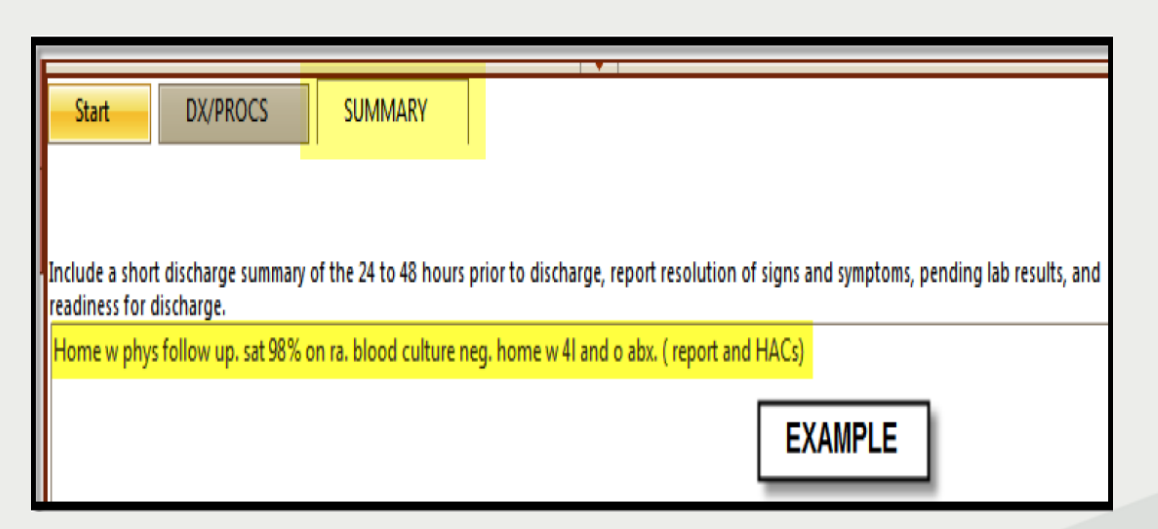

»Click Submit for Review at the bottom of the screen to submit review.

### **Completed Review**

#### The following message will appear once the review has been submitted:

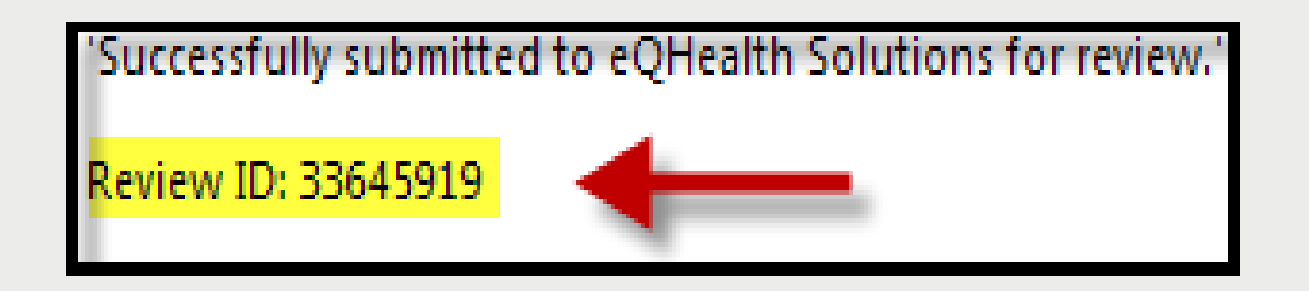

»A Review ID will be assigned; this is *not* a certification (TAN). Record the number for tracking purposes and to run report17: *Web Review Request Printout*.